## **Annual Registration for CPS Families**

Steps for families accessing the Annual Registration module for back-to-school verification, acknowledgments, and agreements for their school-age children. If you do not have access to the portal, please contact your child's school for assistance. A directory of school contacts may be found at <a href="http://www.cpsk12.org/Page/14724">www.cpsk12.org/Page/14724</a>.

- 1. Log into the CPS Families Portal : visit the CPS website at www.cpsk12.org
  - a. If you are having difficulty logging in, consider viewing 'Portal Login Help' as shown on the menu below.

| $\leftarrow$ $\rightarrow$ C $\textcircled{a}$ | ♦ https://www.cpsk12.org          | ${\times}$ | ø |  |
|------------------------------------------------|-----------------------------------|------------|---|--|
|                                                |                                   |            |   |  |
|                                                | Recommendations <b>»</b>          |            |   |  |
| Contact                                        | Find Your School Calendar         |            |   |  |
| CPS App                                        | Start Times 1 CPS Families Portal |            |   |  |
| Transportation                                 | CPS Staff & Student Portal Lunch  |            |   |  |
| Portal Login Help                              |                                   |            |   |  |
|                                                |                                   |            |   |  |
|                                                |                                   |            |   |  |

#### Click the CAMPUS PARENT icon:

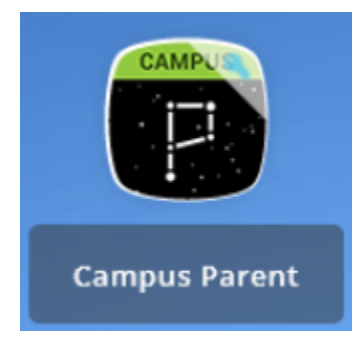

### 2. Log into Campus Parent

|                 |                                      | Campus Parent |
|-----------------|--------------------------------------|---------------|
| Columbia 93     | Announcements                        |               |
| Parent Username |                                      |               |
| Password 2      | There are no district announcements. |               |
| Log In          |                                      |               |
| Help            |                                      |               |

- Click the three bars in the top left corner to open the menu.
   Select MORE

| ≡ _3               | ÷ 2         |   |
|--------------------|-------------|---|
| Home               | TEST ACCESS |   |
| Calendar           |             | - |
| Assignments        | *           |   |
| Grades             |             |   |
| Grade Book Updates |             |   |
| Attendance         |             |   |
| Schedule           |             |   |
| Fees               | :           |   |
| Documents          |             |   |
| Message Center     |             |   |
| More 4             | I           |   |

5. Select Annual Registration

|                                      |  | 2 |  |  |  |
|--------------------------------------|--|---|--|--|--|
| More                                 |  |   |  |  |  |
| Address Information                  |  | > |  |  |  |
| Assessments                          |  | > |  |  |  |
| Behavior                             |  | > |  |  |  |
| Demographics                         |  | > |  |  |  |
| Family Information                   |  | > |  |  |  |
| Important Dates                      |  | > |  |  |  |
| Transportation                       |  | > |  |  |  |
| Annual Registration                  |  | > |  |  |  |
| Transportation Annual Registration 5 |  | > |  |  |  |

# **Annual Registration for CPS Families**

6. On the 2023-2024 Existing Student Registration line, select **START**.

|                                                             | ¢.     | <b>2</b> |  |  |
|-------------------------------------------------------------|--------|----------|--|--|
| ✓ More   Online Registration                                |        |          |  |  |
| NAME                                                        | STATUS | ACTION   |  |  |
| 2023-2024 Online Registration Existing Student Registration | NOT 6  | Start    |  |  |

### 7. Select Begin Registration

| Ξ                                                                                                    | Infinite<br>Campus | C  |                                |                                                                  | <b>* *</b> |  |
|----------------------------------------------------------------------------------------------------|--------------------|----|--------------------------------|------------------------------------------------------------------|------------|--|
| Conline Registration   Existing Student Registration                                                                                                    |                    |    |                                |                                                                  |            |  |
| This editor is to update data for students that are currently enrolled in the district. You may add new students that are registering for the selected year later in the process.<br>If you only want to register new students for the selected year at this time, please use the link above to go back to the matching online Registration page and select New Student Registration. |                    |    |                                | y add new students that are<br>link above to go back to the main |            |  |
| STUDENT NAME GRADE INCLUDED IN NEW APP? REASON (IF NOT INCLUDED) ONLINE REC                                                                                                    |                    |    | ONLINE REGISTRATION SUBMITTED? |                                                                  |            |  |
|                                                                                                    | TEST ACCESS        | 09 | Yes                            | Included                                                         | No         |  |
| Begin Registration 7                                                                                                    |                    |    |                                |                                                                  |            |  |

8. Verify your identity to begin.

| Welcome                                                                                                    |
|----------------------------------------------------------------------------------------------------|
| By typing your name into the box below, you attest<br>that you are the person authenticated into this<br>application or an authorized user of this account and<br>the data you are entering/verifying is accurate and<br>true to the best of your knowledge. |
| Test Parent *                                                                                                    |
| Submit 8                                                                                                    |

9. Verify the information is accurate for each 'folder' of the form: Household, Parent/Legal Guardian, Emergency Contacts, and Student.

### **Annual Registration for CPS Families**

- 10. Click **NEXT** to view each section within each folder.
- 11. Click SAVE/CONTINUE to move to the next folder.

| *Indicates a required field     |                       |                     |  |  |
|---------------------------------|-----------------------|---------------------|--|--|
| ▼ Student(s) Primary Household  | Parent/Legal Guardian | Semergency Contacts |  |  |
| Student Completed               |                       |                     |  |  |
| Main Household Phone            |                       |                     |  |  |
| Main Phone<br>(573)573 - 5735 * |                       |                     |  |  |
| Next > 10                       |                       |                     |  |  |
| Home Address                    |                       |                     |  |  |
| > Mailing Address               |                       |                     |  |  |
| Save/Continue                   |                       |                     |  |  |

12. Once you've finished reviewing and updating each section in each folder, click SUBMIT.

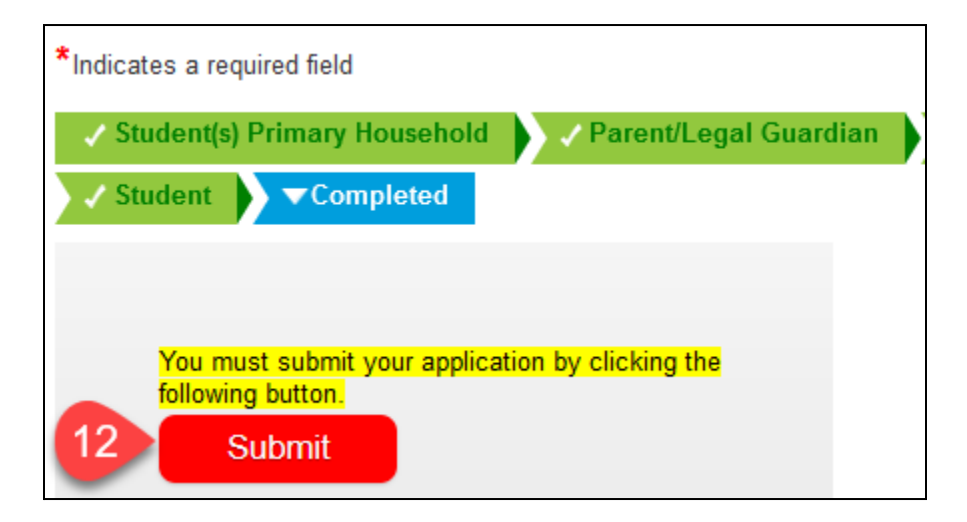

13. You will receive a confirmation email when you submit your registration form. If you need to make changes to the form after submission, please contact your child's school for assistance. <u>Click here to access the Columbia Public School building contacts</u> <u>directory.</u>